# **General Information**

LDMS

- > LDMS for the Web guides are available for Specimen Management, Storage, and Shipping.
  - Show all Reference Guides
    - discuss availability at the end of training
- LDMS for the Web is an application used to log and track specimens collected for clinical trials. These specimens will be shipped for long-term storage at the repository
- > LDMS for the Web manual is available via Help in LDMS for the web.
- > Access the application via <u>www.webldms.org</u>
  - Use Firefox, Chrome, or Internet Explorer to access the website.
    - These browsers have been tested for LDMS for the Web.
- > Login ID and password is managed by Frontier Science
  - o Temporary password is only good for 24 hours; contact Frontier Science if it needs to be reset.
  - Password standards: Uppercase Letter, Lowercase letter, number, symbol
- > Tabs for various modules: Specimen Management, Storage, Shipping, Reports, Labels, and Administration

# **User Management**

Accounts for individual users are created and maintained by LDMS User Support. To perform the following tasks, you will need to contact LDMS User Support for assistance:

- Create New User
- Reset User Password
- Manage User Access

LDMS User Support E-mail: <u>Idmshelp@fstrf.org</u> Phone: (716) 834-0900 x7311

# **Specimen Management**

The Specimen Management page allows you to manage the details of specimen records and related information for patient enrollments.

- > Each participant's information is displayed on its own page
- Scroll arrow allows you to display other participant screens; scrolling through your database one participant at a time
  - Scroll bar allows you to fast forward through your database
- > Filters (left-hand side) narrow the scope of the database
- > Use this page to view visit/sample information
  - Lab Processing Chart outlines samples expected for particular visits
    - This study has two LPCs one for ACTG sites and another for Non-Network sites
  - View visit information for a particular study:
    - Visit name (ie. 0 Ent)
    - Collection date
    - Primary samples collected from the participant (click to see aliquots associated with primary)
    - Aliquots generated during processing of the primary tubes. These aliquots are what will be stored then shipped.
  - Subsequent visits will appear on the same page (scroll through records to show an example)
    - > Point out Patient information at top
    - > Visit information mid screen
    - > **Primary grid** (only displays primaries from the highlighted visit above)
    - > Aliquot grid (only displays aliquots from the highlighted primary above)
  - Edit opens page to allow for additional detail:
    - Primary Edit; V Talk through all fields
      - Processing Tech initials/Processing Date/Processing Time
        - will cascade to the aliquots
    - Aliquot Edit; ▼ Talk through all fields
      - Frozen date/time
      - Reports can be generated to let you know if you completed all processing fields
      - Print labels
  - Global Specimen ID unique identifier; system-generated; -00, -01, 02, etc.

- Used to QA/QC shipments, prior to shipping
- Various sample codes: hover for description

# Quick Add

- 1. Select Quick Add from the Specimen Management menu bar.
- 2. Use the **Template Filters** to narrow the selection of available Templates by selecting REPRIEVE in the **Project** field
  - Templates allow for quick data entry and will populate the expected collections and derivatives

| emplate          |   |
|------------------|---|
| Template Filters |   |
| Project          |   |
| REPRIEVE         | • |
| ID2              | _ |
|                  | • |
| Visit            |   |
|                  |   |
| Visit Unit       |   |
|                  | • |
| Clear Filters    |   |

- 3. Select the desired Template from the available options. Note any Template Comments.
  - The LPC notes the correct template to select, please ensure you have the correct LPC for your laboratory (ACTG or Non-Network)

| Template    | <b>•</b>               |
|-------------|------------------------|
| A5332 ENTRY | - ACTG SITES           |
| A5332 ENTRY | - NON-NETWORK SITES    |
| A5332 ENTRY | - VERSION 2 LPC        |
| A5332 MONTH | 12 - ACTG SITES        |
| A5332 MONTH | 12 - NON-NETWORK SITES |
| A5332 MONTH | 12 - VERSION 2 LPC     |
| A5332 MONTH | 24 - ACTG SITES        |
| A5332 MONTH | 24 - NON-NETWORK SITES |

#### 4. Enter the

LDMS

- Participant Information (PID),
- Clinic
- SID
- Draw Date (Date Collected from Participant) in the appropriate sections.
  - Prompted to cascade draw date to Received Dates for primary

| Patient Information    |             |          |
|------------------------|-------------|----------|
| Project                | REPRIEVE    | *        |
| PID                    | 07897891 -  | *        |
| OPIDs                  |             | Add OPID |
|                        | OPID        |          |
|                        |             |          |
| Enrollment Information |             |          |
| PROTOCOL               | A5332       |          |
| Visit Information      |             |          |
| Clinic                 | 201 🗸       |          |
| SID                    | NOSID       |          |
| Draw Date              | 23/Apr/2015 | *        |
| Visit Value            | 0           | Ent      |

- 5. Enter the following in the Primary grid for each Primary:
  - Draw Time (Time of Collection)
  - Received Time (Time received in Lab)
  - Note: copy/paste
- 6. Click Add. The Success message appears.

Note: Processing information will be added after processing takes place.

#### Printing Labels:

- 1. Click on Specimen Management and locate the record just entered, using Patient Filters.
- 2. Click the dropdown arrow at the Visit level and select Print Labels.

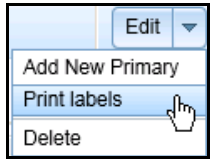

- 3. Select REPRIEVE in the Format box.
- 4. Select the Laser Label 6 size.
- 5. Enter the number of label spaces that you wish to **Skip**. You may need to do this if using a sheet of labels that you have used previously (i.e., missing labels).
- 6. Click Generate Labels. A PDF file that contains the labels is generated.

|                   |                   | 0500-001N1F00-001<br>0222222F A5332<br>13/Feb/2015 09:00<br>BLD SST SER N/A<br>1.80 ML 0 Ent | 0500-001N2H00-001<br>0222222F A5332<br>13/Feb/2015 09:00<br>BLD SST SER N/A<br>1.80 ML 0 Ent | 0500-001N3G00-001<br>0222222F A5332<br>13/Feb/2015 09:00<br>BLD EDT PL1 N/A<br>1.80 ML 0 Ent |
|-------------------|-------------------|----------------------------------------------------------------------------------------------|----------------------------------------------------------------------------------------------|----------------------------------------------------------------------------------------------|
| 0500-001N4D00-001 | 0500-001N4D00-002 | 0500-001N4D00-003                                                                            | 0500-001N5J00-001                                                                            | 0500-001N6C00-001                                                                            |
| 022222F A5332     | 022222F A5332     | 022222F A5332                                                                                | 022222F A5332                                                                                | 0222222F A5332                                                                               |
| 13/Feb/2015 09:00 | 13/Feb/2015 09:00 | 13/Feb/2015 09:00                                                                            | 13/Feb/2015 09:00                                                                            | 13/Feb/2015 09:15                                                                            |
| BLD EDT BLD N/A   | BLD EDT BLD N/A   | BLD EDT BLD N/A                                                                              | BLD SPO PL1 N/A                                                                              | URN NON URN N/A                                                                              |
| 1.50 ML 0 Ent     | 1.50 ML 0 Ent     | 1.50 ML 0 Ent                                                                                | 1.80 ML 0 Ent                                                                                | 1.00 ML 0 Ent                                                                                |

Note the skipped label positions.

#### Once processing has been completed:

- 7. Click Edit to complete the following information for each Primary:
  - Processing Tech Initials (cascade to all aliquots of this primary)
  - Processing Time (cascade to all aliquots of this primary)

#### Note: Processing Date and Frozen Date default to Received Date

- 8. Click SAVE.
- 9. Click the Edit button next to each Aliquot. Enter the following:
  - Frozen Date/Time (appropriate for each sample type).
  - Adjust the following, as needed:
    - Condition Code Missing aliquot, QNS, etc
    - · Comments
    - Reason Sample Not Collected
    - · Aliquot volume

10. Click Save.

# Storage

| Specimen Management | Storage | Shipping | Reports | Labels | Administration |
|---------------------|---------|----------|---------|--------|----------------|
|                     |         |          |         |        |                |

The Storage page is used to create a virtual representation of the storage structure at your lab. We will build a box, a shelf, and a Storage Structure.

### NOTES:

- Configuring these items should only need to happen one time in your lab.
- REPRIEVE samples must be stored in freezers.

### **Configuring a Storage Container Template**

- 1. Select **Container Templates** from the Storage menu bar item.
- 2. Configure the desired box specifications, indicating the following:
  - Name,
  - Number of Rows,
  - Number of Columns, and any desired order and labeling information.
- 3. Click **Save Template**. The newly-created container template will be available in the **Saved Templates** listing.

#### Storage

| Container Templates      |                                                                                                    |  |  |  |  |  |  |  |  |
|--------------------------|----------------------------------------------------------------------------------------------------|--|--|--|--|--|--|--|--|
|                          | Saved Templates REPRIEVE Box Add New                                                                          |  |  |  |  |  |  |  |  |
| Template Configuration - |                                                                                                    |  |  |  |  |  |  |  |  |
| Name                     | REPRIEVE Box *                                                                                                |  |  |  |  |  |  |  |  |
| Number of Rows           | 9                                                                                                    |  |  |  |  |  |  |  |  |
| Number of Columns        |                                                                                                    |  |  |  |  |  |  |  |  |
| Positions Only           |                                                                                                    |  |  |  |  |  |  |  |  |
| Coordinate Order         | Row/Column ×                                                                                                  |  |  |  |  |  |  |  |  |
| Column Labeling          | Numeric v Left to Right v                                                                                     |  |  |  |  |  |  |  |  |
| Row Labeling             | Alphabetic 👻 Top to Bottom 👻                                                                                  |  |  |  |  |  |  |  |  |
| Fill Order               | Left to Right, Top to Bottom                                                                                  |  |  |  |  |  |  |  |  |
| Excluded Positions       |                                                                                                    |  |  |  |  |  |  |  |  |
| Preview                  | ·                                                                                                    |  |  |  |  |  |  |  |  |
|                          |                                                                                                    |  |  |  |  |  |  |  |  |
|                          |                                                                                                    |  |  |  |  |  |  |  |  |
|                          | B         B.1         B.2         B.3         B.4         B.5         B.6         B.7         B.8         B.9 |  |  |  |  |  |  |  |  |
|                          | C C1 C2 C3 C4 C5 C6 C7 C8 C9                                                                                  |  |  |  |  |  |  |  |  |
|                          | <b>D</b> D,1 D,2 D,3 D,4 D,5 D,6 D,7 D,8 D,9                                                                  |  |  |  |  |  |  |  |  |
|                          | E E,1 E,2 E,3 E,4 E,5 E,6 E,7 E,8 E,9                                                                         |  |  |  |  |  |  |  |  |
|                          | F F.1 F.2 F.3 F.4 F.5 F.6 F.7 F.8 F.9                                                                         |  |  |  |  |  |  |  |  |
|                          | <b>G</b> G,1 G,2 G,3 G,4 G,5 G,6 G,7 G,8 G,9                                                                  |  |  |  |  |  |  |  |  |
|                          | H H.1 H.2 H.3 H.4 H.5 H.6 H.7 H.8 H.9                                                                         |  |  |  |  |  |  |  |  |
|                          | I I.1 I.2 I.3 I.4 I.5 I.6 I.7 I.8 I.9                                                                         |  |  |  |  |  |  |  |  |
|                          |                                                                                                    |  |  |  |  |  |  |  |  |
|                          | Save Template Delete Template                                                                                 |  |  |  |  |  |  |  |  |

### Adding a Storage Unit

- 1. Select Stored Samples from the Storage menu bar item.
- 2. Select Add Storage Unit from the Actions box.

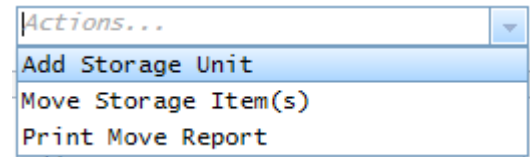

- **3.** Define the following:
  - Storage Unit Name
  - Type
  - Temperature
  - Rows (how many shelves)5
  - Columns, etc.
- 4. Click Save.

5. Click the Edit dropdown arrow to add levels (shelves) to the unit.

LDMS

| new | Edit 👻        |
|-----|---------------|
|     | Add New Level |
|     | Print labels  |
|     | Delete        |
|     |               |

6. Click Add New Level and define the shelf (how many racks or boxes fit on the shelf).

| new                |                                             |
|--------------------|---------------------------------------------|
| Create Level       |                                             |
| From Template      | <b>v</b>                                    |
| Name               | shelf *                                     |
| Number of Rows     | 1 *                                         |
| Number of Columns  | 5 *                                         |
| Positions Only     |                                             |
| Coordinate Order   | Row/Column ~                                |
| Column Labeling    | Alphabetic 👻 Left to Right 👻                |
| Row Labeling       | Alphabetic 👻 Top to Bottom 👻                |
| Fill Order         | Left to Right, Top to Bottom 💌 Reset        |
| Excluded Positions | ~                                           |
| Preview            | •                                           |
|                    | 1     2     3     4     5   Continue Cancel |

## Adding Additional Levels to the Storage Unit

Levels and containers can be added to an existing storage unit if space permits, based on its configuration.

**Note**: If the storage unit is configured to hold 5 shelves and there are currently 5 shelves in the unit, you will not be able to add additional shelves.

| New Freezer | Edit Ju       |
|-------------|---------------|
|             | Add New Level |
|             | Print labels  |
|             | Delete        |

- Click the **Edit** selection box next to a shelf the **Storage Unit** to add additional **Levels** (shelves), if space permits in the freezer.
- Click the **Edit** selection box next to a **Shelf** to add additional **Containers**, if space permits on the shelf.

### **Storing Samples**

1. Highlight the desired box and click the Edit selection box (drop down arrow).

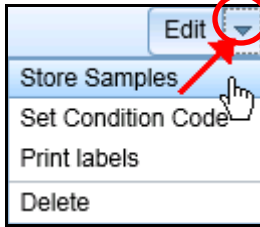

- 2. Select Store Samples.
- 3. Select Patient Filters to locate the new record. E.g., Project, Received Date
- 4. Specimens available to be stored will populate the Available Specimens grid.
- 5. Select the desired specimens by using **Ctrl** or **Shift** keys.
- 6. Click Add. The selected specimens populate the Selected Specimens grid
- 7. Click Continue.
- 8. Select the box position for the indicated specimen **or** click to select **Auto-fill all from selected position**. Click **Continue**.

| Select Position for 0500- | 001M3 | K00-I | 002 ( | 1 of 2 | )— |    |    |    |    |    |                                      |
|---------------------------|-------|-------|-------|--------|----|----|----|----|----|----|--------------------------------------|
| Position                  | 1     |       |       |        |    |    | *  |    |    |    |                                      |
| Preview                   |       |       |       |        |    |    |    |    |    |    |                                      |
|                           |       | 1     | 2     | 3      | 4  | 5  | 6  | 7  | 8  | 9  |                                      |
|                           |       | 10    | 11    | 12     | 13 | 14 | 15 | 16 | 17 | 18 |                                      |
|                           |       | 19    | 20    | 21     | 22 | 23 | 24 | 25 | 26 | 27 | 7                                    |
|                           |       | 28    | 29    | 30     | 31 | 32 | 33 | 34 | 35 | 36 |                                      |
|                           |       | 37    | 38    | 39     | 40 | 41 | 42 | 43 | 44 | 45 |                                      |
|                           |       | 46    | 47    | 48     | 49 | 50 | 51 | 52 | 53 | 54 |                                      |
|                           |       | 55    | 56    | 57     | 58 | 59 | 60 | 61 | 62 | 63 |                                      |
|                           |       | 64    | 65    | 66     | 67 | 68 | 69 | 70 | 71 | 72 |                                      |
|                           |       | 73    | 74    | 75     | 76 | 77 | 78 | 79 | 80 | 81 |                                      |
|                           |       |       |       |        |    |    |    |    |    |    | Auto-fill all from selected position |
|                           |       |       |       |        |    |    |    |    |    |    | Continue                             |

#### Storage

9. The samples will be stored in the designated positions within the box.

| - 🧃 [A, 1] BOX 1         | Edit 🔻 |
|--------------------------|--------|
| [ 01 ] 0500-001M3K00-002 | Edit   |
| [ 02 ] 0500-001M3K00-003 | Edit 🔻 |

10. Click Edit for the box in which samples were just stored.

LDMS

11. Click the **Report** dropdown arrow to generate the **Container Report** to assist in the physical storage of the specimens.

|               | Reports 👻   |  |  |  |  |  |
|---------------|-------------|--|--|--|--|--|
| Storage Detai | il          |  |  |  |  |  |
| Container     |             |  |  |  |  |  |
| Empty Storag  | e Locations |  |  |  |  |  |

# Reports

## **Generating Reports**

|                 |          | Report Cat  | egories   | Specimen            | - |   |        |
|-----------------|----------|-------------|-----------|---------------------|---|---|--------|
|                 |          | Report      |           | Specimen Log Report | - |   |        |
| Filter Criteria |          |             |           |                     |   |   |        |
| Specimen Date   | -        | 22/Dec/2014 | - Add     |                     |   |   |        |
| Field           | Operator | Value       |           |                     |   |   |        |
| Project         | =        | FRONTIER    |           |                     |   |   | Delete |
| Specimen Date   | -        | 22/Dec/2014 |           |                     |   |   | Delete |
|                 |          | File Type   | PDF (*.pd | f)<br>erate Report  |   | ¥ |        |

- 1. Click Reports on the LDMS for the Web menu bar.
- 2. Select a category in the Report Categories box.
- 3. **Select** a report in the **Report** box.
- 4. Add one or more filters to narrow down the information to be displayed on the report.
- 5. File type should be set to .PDF.
- 6. Click **Generate Report.** The report will be generated in the designated format. You may need to open or download the report, depending on your web browser's default.

| Specimer<br>Specimer | 1 Processi                     | ing Rep<br>g Report | ort            | $\geq$              | Se<br>RE<br>Re    | arch by<br>PRIEVI<br>ceived | e and<br>Date  |            |             |                  |             |           |         |
|----------------------|--------------------------------|---------------------|----------------|---------------------|-------------------|-----------------------------|----------------|------------|-------------|------------------|-------------|-----------|---------|
| PID/ID1<br>0123456B  | Project/Prot<br>REPRIEVE A5332 | -                   | SID/II<br>A533 | <b>D3</b><br>21234L | <b>VIC</b><br>0.0 | )<br>0 Ent                  | Clinic<br>A001 | OPID       |             |                  |             |           |         |
| Primary Spec ID      | Global Spec ID                 | Other Spec ID       | PRI            | ADD                 | Volume            | Spec Date                   | Spec Time      | Rec Date   | Rec Time    | Total Cell Count | Proc Date   | Proc Time | Proc By |
|                      | 0500-001MXB00-000              |                     | BLD            | SST                 | 20.00 ML          | 12/Feb/2015                 | 11:12          | 12/Feb/201 | 5           |                  | 12/Feb/2015 |           |         |
| Aliq Spec ID         | Global Spec ID                 | Other Spec ID       | DER            | Sub A/D             | Volume            | Grp/Prot                    |                |            | Frozen Date | Frozen Time      | Proc Date   | Proc Time | Proc By |
|                      | 0500-001MXB00-001              |                     | SER            | N/A                 | 1.00 ML           | REPRIEV                     | E A5332        |            | 12/Feb/2015 |                  | 12/Feb/2015 |           |         |
|                      | 0500-001MXB00-002              |                     | SER            | N/A                 | 1.00 ML           | REPRIEV                     | E A5332        |            | 12/Feb/2015 |                  | 12/Feb/2015 |           |         |
|                      | 0500-001MXB00-003              |                     | SER            | N/A                 | 1.00 ML           | REPRIEV                     | E A5332        |            | 12/Feb/2015 |                  | 12/Feb/2015 |           |         |
|                      | 0500-001MXB00-004              |                     | SER            | N/A                 | 1.00 ML           | REPRIEV                     | E A5332        |            | 12/Feb/2015 |                  | 12/Feb/2015 |           |         |
|                      | 0500-001MXB00-005              |                     | SER            | N/A                 | 1.00 ML           | REPRIEV                     | E A5332        |            | 12/Feb/2015 |                  | 12/Feb/2015 |           |         |

# Specimens Not in Storage Report

| Specimer       | ns Not in Stor    | age Repor | 5           |     |     |     |            |          |         |           |            |
|----------------|-------------------|-----------|-------------|-----|-----|-----|------------|----------|---------|-----------|------------|
| Sectored on: P | FOR THE AS332     |           |             |     |     |     |            |          |         |           |            |
| Specimen ID    | Global<br>Spec ID | Pid/ID1   | Spec Date   | Pri | Add | Der | Sub<br>A/D | VID      | Volume  | Condition | Status     |
|                | 0500-001M1J00-001 | 07897891  | 16/Apr/2015 | BLD | SST | SER | N/A        | 0.00 Ent | 1.80 ML | SAT       | Not Stored |
|                | 0500-001M2F00-00  | 07897891  | 16/Apr/2015 | BLD | SST | SER | N/A        | 0.00 Ent | 1.80 ML | SAT       | Not Stored |
|                | 0500-001M3K00-00  | 07897891  | 16/Apr/2015 | BLD | EDT | PL1 | N/A        | 0.00 Ent | 1.80 ML | SAT       | Not Stored |
|                | 0500-001M4B00-00  | 07897891  | 16/Apr/2015 | BLD | EDT | BLD | N/A        | 0.00 Ent | 1.50 ML | SAT       | Not Stored |
|                | 0500-001M4B00-00  | 07897891  | 16/Apr/2015 | BLD | EDT | BLD | N/A        | 0.00 Ent | 1.50 ML | SAT       | Not Stored |
|                | 0500-001M4B00-00  | 07897891  | 16/Apr/2015 | BLD | EDT | BLD | N/A        | 0.00 Ent | 1.50 ML | SAT       | Not Stored |
|                | 0500-001M5G00-00  | 07897891  | 16/Apr/2015 | BLD | SPO | PL1 | N/A        | 0.00 Ent | 1.80 ML | SAT       | Not Stored |
|                | 0500-001M6A00-00  | 07897891  | 16/Apr/2015 | URN | NON | URN | N/A        | 0.00 Ent | 1.00 ML | SAT       | Not Stored |
|                | 0500-001M7D00-00  | 07897891  | 16/Apr/2015 | BLD | SST | SER | N/A        | 12.00 Mo | 1.80 ML | SAT       | Not Stored |
|                | 0500-001M8H00-00  | 07897891  | 16/Apr/2015 | BLD | SPO | PL1 | N/A        | 12.00 Mo | 1.80 ML | SAT       | Not Stored |

# Shipping

### **Creating New Shipments**

- 1. Click on the **Shipping** menu bar item. The **Pending Shipments** page displays.
- 2. Select Create Shipment in the Actions box.

| Add New         | - |
|-----------------|---|
| Create Shipment |   |

The Pending Shipment Preview window opens.

|           |              |          |                        |                | Create Shipment   |  |
|-----------|--------------|----------|------------------------|----------------|-------------------|--|
| General   | Shipping Des | tination | Contact at Sending Lab | Shipment Notes | Shipment Contents |  |
| Shipment  | Date         | 24/Jan   | /2015 💌                | *              |                   |  |
| Format    |              | LDMS     | ~                      | *              |                   |  |
| Temperatu | ire          | Dry Ic   | el 💌                   | *              |                   |  |

- 3. On the General tab, complete the **Shipment Date**, **Format**, and **Temperature** fields.
- 4. Click on the **Shipping Destination** tab.
  - Type 999 in the Lab Number field to locate Biomedical Research Institute (BRI), the destination for REPRIEVE shipments.
  - Select the **Contact Person** for the shipment.

|              |                   |                                 | Create Shipment                       |                    |
|--------------|-------------------|---------------------------------|---------------------------------------|--------------------|
| General      | Shipping Destinat | tion Contact at Sending Lab     | Shipment Notes Shipment Contents      |                    |
|              |                   | Conta                           | act 🍥 Lab Number 🔿 Lab Name 🔿 New Lab |                    |
|              | 999               | Biomedical Research Insti       | itute. (BRI) 👻                        |                    |
| -Shipping (  | Destination       |                                 |                                       |                    |
| Lab Nam      | e B               | iomedical Research Institute. ( |                                       | Delete Destination |
| Lab Num      | ber 9             | 99                              |                                       |                    |
| LIMS Type    | e Li              | DMS 👻                           |                                       |                    |
| Address I    | Line 1 1          | 2264 Wilkins Avenue, Bay F      |                                       |                    |
| Address I    | Line 2            |                                 |                                       |                    |
| City         | R                 | tockville                       |                                       |                    |
| State        | М                 | D                               |                                       |                    |
| Zip Code     | 2                 | 0852                            |                                       |                    |
| Country      | U                 | Inited States                   |                                       |                    |
| - Contact In | formation         |                                 |                                       |                    |
| Contact P    | Person J          | ohn Ward                        |                                       | Delete Contact     |
| Room Nu      | imber             |                                 |                                       |                    |
| Phone Nu     | umber (3          | 301) 881-7636                   |                                       |                    |
| Fax Num      | ber (3            | 301) 770-9811                   |                                       |                    |
| E-mail       | bi                | rirepository@aol.com            |                                       |                    |
| L            |                   |                                 |                                       |                    |
|              |                   |                                 |                                       |                    |
|              |                   |                                 | Ship Save Close                       |                    |

- 5. Click on the **Contact at Sending Lab** tab and complete the information: **Name**, **Phone Number**, and **E-mail**.
- 6. Enter any desired Shipment comments on the Shipment Notes tab.

### **Adding Storage Containers**

1. Click to open the Shipment Contents tab.

| General     | Shipping De | stination  | Contact at Sending Lab | Shipment Notes  | Shipment Contents |            |   |         |
|-------------|-------------|------------|------------------------|-----------------|-------------------|------------|---|---------|
| Shipping Bo | oxes        |            |                        |                 |                   |            |   | Add New |
| Rows        | Columns     | Labeling ( | Drder                  | Labeling Method |                   | Fill Order |   |         |
| 4           |             |            |                        |                 |                   |            | • |         |
| Storage Co  | ntainers    |            |                        |                 |                   |            |   | Add New |
| Contain     | er          |            |                        |                 |                   |            |   |         |
| Batch Sto   | rage Report | Shipping   | Container Report       | int Labels      |                   |            |   |         |

2. Click Add New above the Storage Containers grid. The available Storage Containers appear.

|                          | Storage Containers            |
|--------------------------|-------------------------------|
| K                        | < 1-6 of 7 (Page 1 / 2 ) > >  |
| 🖃 🖀 -80 FREEZER          | View Error Report Unavailable |
| E [ 01 ] ACTG SHELF      | View Error Report Unavailable |
| E 02 ] HPTN//TN SHELF    | View Error Report Unavailable |
| E 03 ] WIHS/MACS SHELF   | View Error Report Unavailable |
| E 04 ] MISC GROUPS SHELF | Select                        |
| E C 05 SHELF 5           | Select                        |
| E . [ 01 ] RACK 1        | Select                        |
| [ 01 ] SHIPPED SAMPLES   | Select                        |
| [ 02 ] REPRIEVE BOX 1    | Select                        |
| [ 03 ] REPRIEVE BOX 2    | Select                        |
|                          | Select                        |
| [ 03 ] RACK 3            | Select                        |
| [ 04 ] RACK 4            | Select                        |

3. Locate the desired storage container and click **Select** to add the Container to the shipment. The selected storage container will display in the **Pending Shipment Preview**.

**Note**: If adding multiple containers, it will be necessary to click Add New and locate each container separately.

### Shipping

| Rows     |             |                        |                  |            | Add Nev  |
|----------|-------------|------------------------|------------------|------------|----------|
|          | Columns     | Labeling Order         | Labeling Method  | Fill Order | Sort O   |
| •        |             |                        |                  |            | •        |
| rage Co  | ntainers    |                        |                  |            | Add Nev  |
| Contain  | er          |                        |                  |            |          |
| -80 FR   | EEZER / SHE | LF 5 / RACK 1 / REPRI  | EVE BOX 1        |            | Remove 💌 |
| -80 FR   | EEZER / SHE | ELF 5 / RACK 1 / REPRI | EVE BOX 2        |            | Remove 💌 |
| atch Sto | rage Report | Shipping Container Rep | ort Print Labels |            |          |
|          |             |                        |                  |            |          |
|          |             |                        |                  |            |          |
|          |             |                        |                  |            |          |
|          |             |                        |                  |            |          |
|          |             |                        |                  |            |          |
|          |             |                        |                  |            |          |
|          |             |                        |                  |            |          |
|          |             |                        |                  |            |          |
|          |             |                        |                  |            |          |
|          |             |                        |                  |            |          |

4. Scroll down. Click **Save** to save the batch. The new batch will appear in the **Pending Shipments** listing.

### **Generating Shipping Reports**

LDMS

1. Click Edit/Ship drop down arrow on the batch in the Pending Shipments listing.

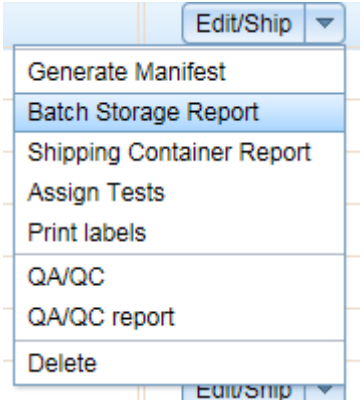

2. Select the **Batch Storage Report**. File type should be set to **.PDF** and click **Generate Report**.

| Batch Stora       | ige Report                           |                  |                                 |          |          |             |              |      |     |     |            |         |
|-------------------|--------------------------------------|------------------|---------------------------------|----------|----------|-------------|--------------|------|-----|-----|------------|---------|
| Batch No. 138     | Setup Date: 13/Feb/;                 | 2015             |                                 |          |          |             |              |      |     |     |            |         |
| Specimen ID       | Global<br>Spec ID                    | Other<br>Spec ID | Group/Prot                      | PID/ID1  | VID      | Spec Date   | Spec<br>Time | Prim | Add | Der | Sub<br>A/D | Volume  |
| Storage Location: | 0500-001N1F00-001<br>REPRIEVE FREEZE | R / A5332 Rack   | REPRIEVE A5332<br>/ Serum / 001 | 0222222F | 0.00 Ent | 13/Feb/2015 | 9:00         | BLD  | SST | SER | N/A        | 1.80 ML |
| Storage Location: | 0500-001N2H00-001<br>REPRIEVE FREEZE | R / A5332 Rack   | REPRIEVE A5332<br>/ Serum / 002 | 022222F  | 0.00 Ent | 13/Feb/2015 | 9:00         | BLD  | SST | SER | N/A        | 1.80 ML |

- 3. Next, repeat steps and select the **Shipping Container Report**. File type should be set to **.PDF** and click **Generate Report**.
  - Shipping Container Report Batch Number: 138 Legend: Add Der Specimen/Han Other Spec ID PID/ID1 Box Size: 9 X 9 Sorted by 6 Shipping Box: Ser X X X X X X X X X X X X X X X X X X X X X X X X X X X X X X X X X X X X X X X X X X X X X X X X X X X X X X X X X X X X X X X X X X X X X X X X X X X 0
- 4. Save this report, a printed copy should be included in the shipment

### **Performing Shipment QA/QC**

LDMS

| Batch Number | Shipment Format | Destination Lab | Shipment<br>Temperature | Setup Date  | Ship Dat                                                                               |
|--------------|-----------------|-----------------|-------------------------|-------------|----------------------------------------------------------------------------------------|
| 119          | LDMS            | 999             | Dry Ice                 | 26/May/2015 | 26/May, Edit/Ship 💌                                                                    |
|              |                 |                 |                         |             | Generate Manifest<br>Batch Storage Report<br>Shipping Container Report<br>Print labels |
|              |                 |                 |                         |             | QA/QC<br>QA/QC report                                                                  |
|              |                 |                 |                         |             | Delete                                                                                 |

1. Click the Edit/Ship dropdown arrow to select QAQC. The QAQC Entry window opens.

#### Shipping

|              |                    |                 |        |          |         |        |         |       |   | ,                        |              |
|--------------|--------------------|-----------------|--------|----------|---------|--------|---------|-------|---|--------------------------|--------------|
| 3ele<br>onta | ct a co<br>ainer 1 | ontaine<br>of 1 | er     | A        | 5332 L  | IRINE  |         |       | * |                          |              |
|              | Α                  | в               | С      | D        | Е       | F      | G       | н     | Т | Dealthea (Deau(Oelarea)) |              |
| 1            | 2                  |                 |        |          |         |        |         |       |   | Clobal Speaimen ID       | 1,A          |
| 2            | :                  |                 |        |          | -       | -      |         |       |   | Scanned Global           | JE00000E-01  |
| -            |                    | _               | _      | _        | _       |        |         |       | - | Specimen ID              | null         |
| 3            |                    |                 |        |          |         |        |         |       |   | Performed By             |              |
| 4            |                    |                 |        |          |         |        |         |       |   | Other Specimen ID        |              |
| 5            |                    |                 |        |          |         | _      |         |       |   | Comments                 |              |
| -            |                    | _               | _      | _        | _       |        |         |       | - | Specimen ID              | 500\15000010 |
| 6            |                    |                 |        |          |         |        |         |       |   | Primary                  | URN          |
| 7            |                    |                 |        |          |         |        |         |       |   | Additive                 | NON          |
| 8            |                    | -               | -      |          |         |        |         |       |   | Sub Add/Dor              | N/A          |
| -            |                    |                 |        |          |         |        |         |       | - | Broject                  | DEDDIEVE     |
| 9            |                    |                 |        |          |         |        |         |       |   | ID1                      | 09999991     |
| D            |                    |                 | (414.0 |          |         | :      | - (     | -     |   | ID2                      | A5332        |
| Pas          | is spe             | cimen           | (AII+P | <u> </u> | -all Sp | ecime  | n (Ait+ | +)    |   | Draw Date                | 10/Mar/2015  |
| Fill C       | Order              |                 |        | То       | p to B  | ottom, | Left to | Right |   | Draw Time                | 08:55        |
| Cont         | tainer             | Туре            |        | St       | orage   |        |         |       |   | Time                     | null null    |
|              |                    |                 |        |          |         |        |         |       |   | Visit                    | 0 Ent        |
|              |                    |                 |        |          |         |        |         |       |   | Volume                   | 1 ML         |

 Ensure the specimen in the physical location in the box agrees with the information displayed in the QAQC Entry window. Pass Specimen, if they agree. Fail Specimen, if they do not. Click Save. Generate the QAQC report, if desired.

#### **Creating the Shipping File**

1. Click the Edit/Ship button for the batch in the Pending Shipments list.

Ship Save Close

2. At the bottom of the **Pending Shipment Preview** page, scroll down, and click **Ship**, Click **OK**. The shipment message appears and the shipping file generates. **Save** the shipping file to the desired location.

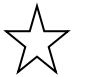

LDMS

This file must be sent to the Receiving lab. For shipments to BRI (Lab 999) this file should be emailed to the laboratory <u>brirepository@afbr-bri.com</u>.

#### **Generating the Manifest Report**

- 1. Select **Shipment History** in the Shipping menu listing.
- 2. Click the **View** button dropdown arrow and select **Generate Manifest**.
- 3. File type should be set to .PDF. Click Generate Report. Save the report to the desired location.
- 4. A printed copy of this report must be included in the shipment

Note: Report displays QAQC Complete

#### Shipping Manifest Batch Number: 119 QA/QC Complete Setup Date: 26/May/2015 Shipped: Yes Ship Date: 26/May/2015 Shipped From: Shipped To: Lab ID: Lab ID: 999 Biomedical Research Institute. (BRI) 12264 Wilkins Avenue, Bay F Lab Name: Lab Name: 20852 Rockville United States MD Country: Country: Contact: Contact: John Ward (301) 881-7636 Phone #: Phone #: (301) 770-9811 Fax #: Fax #: brirepository@aol.com E-mail: E-mail: Number of Specimens 1 Comments: Shipping Manifest Box Name: A5332 URINE Batch Number: 119 Setup Date: 26/May/2015 Shipped: Yes Ship Date: 26/May/2015 Spec Date or Spec Sub Spec ID Global Spec ID Group/Prot PID/ID1 VID Clinic Harvest Date Time Prim Add Der A/D Volume Pos 500V15000010 JEQ006DL-01 REPRIEVE A53320999999L 0 Ent 201 10/Mar/2015 08:55 URN NON URN N/A 1 ML 1, A